Manual para Cadastro de Responsáveis Técnicos – Médicos Veterinários

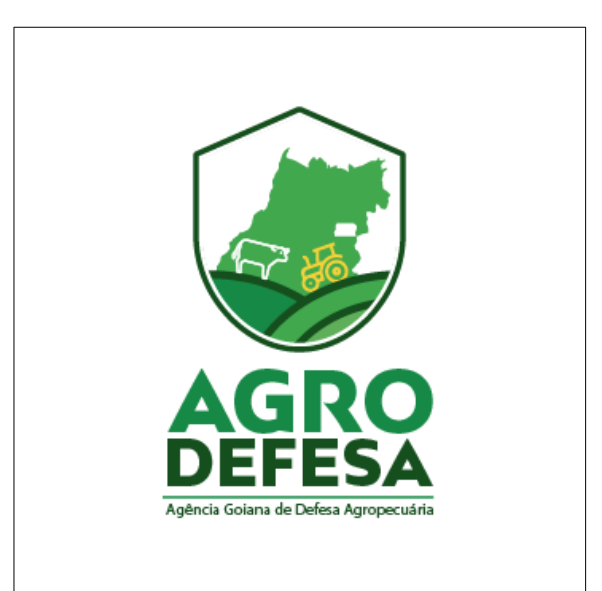

## <u>Apresentação</u>

Este manual tem por objetivo instruir sobre o cadastro de Médicos Veterinários como Responsáveis Técnicos, para acesso ao sistema Sidago.

## <u>Tipos de Cadastro:</u>

Os médicos veterinários poderão se cadastrar como Responsáveis Técnicos para as seguintes possibilidades de atuação e uso do sistema:

- Médicos-veterinários para emissão de GTAs de Granjas de Aves e ovos férteis e/ou Suínos.
- Médicos-veterinários Responsáveis Técnicos de Eventos Pecuários.
- Médicos-veterinários Responsáveis Técnicos de estabelecimentos com Serviço de Inspeção Oficial.
- Médicos-veterinários cadastrados para emissão de Guia de Trânsito de Resíduos GTR
- Médicos-veterinários habilitados para emissão de Guia de Trânsito de Subprodutos GTS.
- Médicos-veterinários cadastrados no programa Estadual de Controle e Erradicação da Brucelose e Tuberculose – PECEBT
- Médicos-veterinários cadastrados no Programa Estadual dde Sanidade dos Equideos PESE

Para os Responsáveis Técnicos que ainda não possuem acesso ao Sidago, o primeiro acesso será feito exclusivamente através do site **GOV.BR**. Para aqueles que já possuem registro, com usuário e senha, o acesso estará disponível normalmente.

## **Primeiro acesso:**

Acesse a página do Sidago (link:https://sidago.agrodefesa.go.gov.br/) e clique em **Entrar com GOV.BR**:

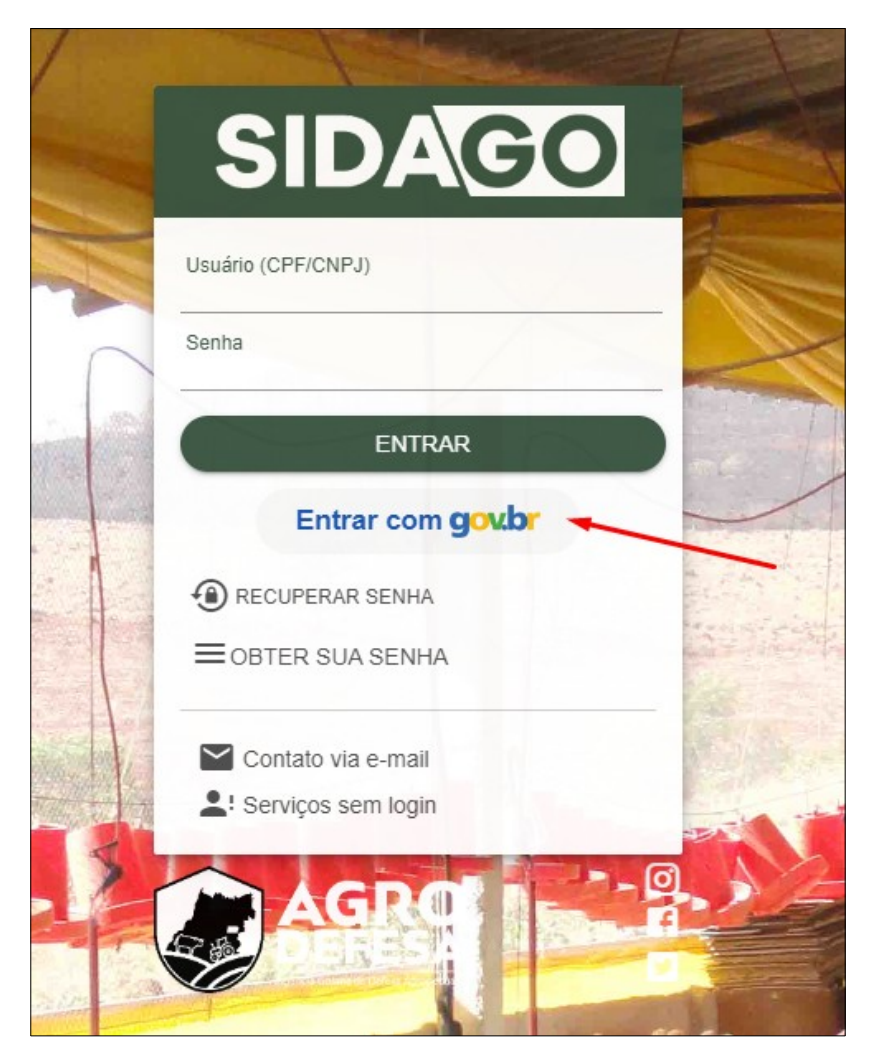

O sistema redirecionará o acesso ao **GOV.BR**, onde deverão ser colocados o CPF e a senha de acesso utilizada nesta página:

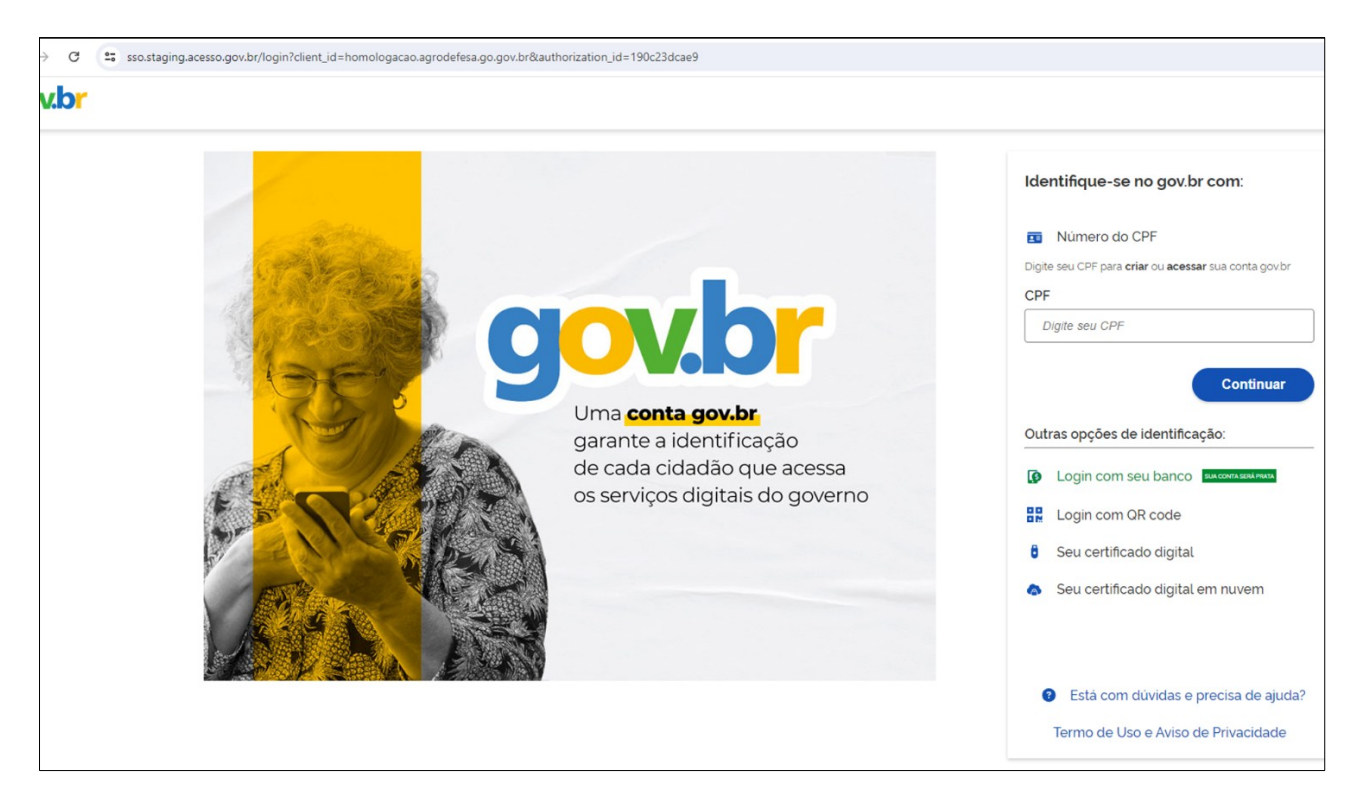

Após informados o CPF e senha do **GOV.BR**, a página será redirecionada novamente para o SIDAGO. Caso já exista um cadastro vinculado ao CPF informado, será apresentada a página de início do SIDAGO, com todas as funcionalidades disponíveis para o seu perfil. Caso ainda não exista um cadastro de acesso ao sistema, a informação de primeiro acesso será apresentada e a página será direcionada para a tela de cadastro.

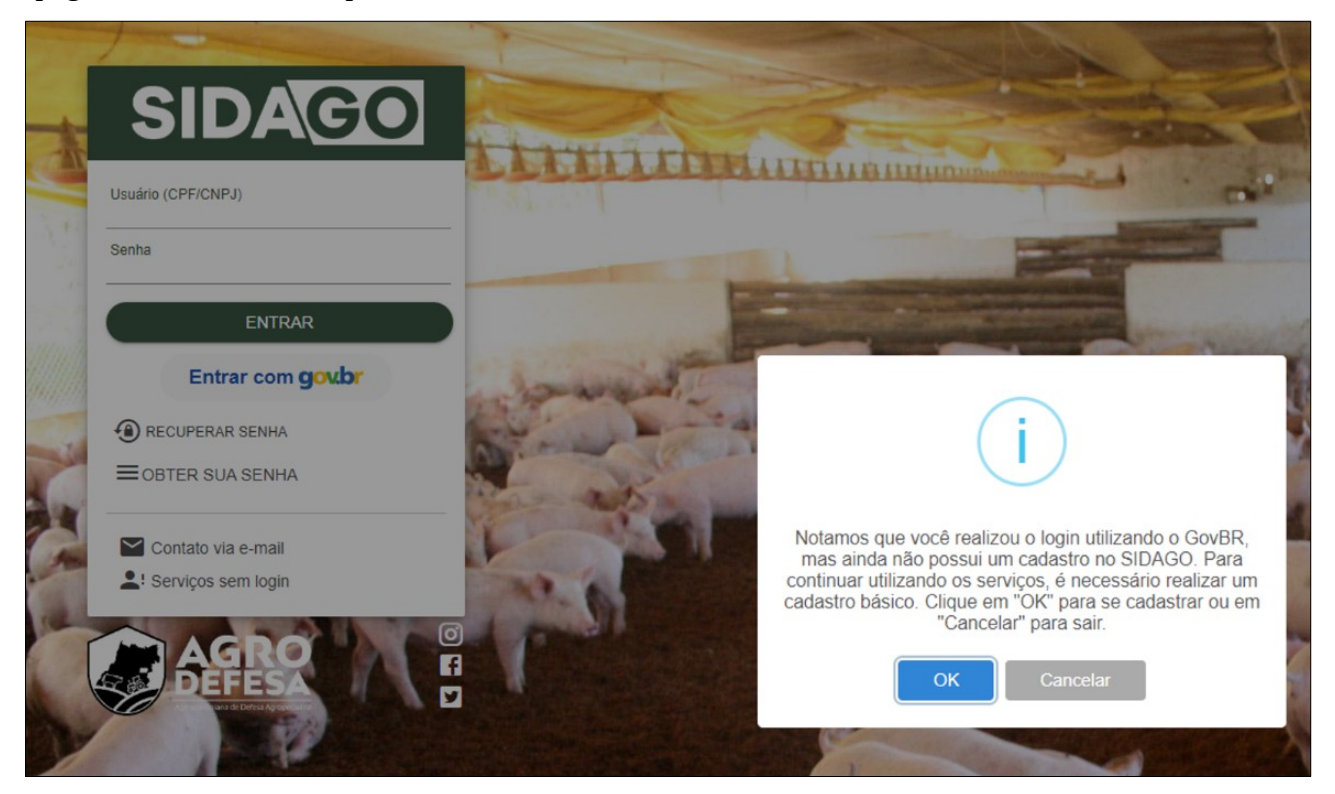

| alize suas informações cadastrais e | clique no botão "Salvar". |
|-------------------------------------|---------------------------|
| nail                                |                           |
| Adicionar Endereço 🕀                |                           |
| Adicionar Telefones 🕀               |                           |
| Telefone Celular Pessoal:           | / 5                       |

Na tela de novo cadastro, algumas informações serão solicitadas:

Em seguida, o **Termo de Responsabilidade** digital será exibido. Leia todas as informações atentamente e clique em **Prossegui**r para continuar.

| ← → ♂                 | nomologacao.agrodefesa.go.gov.br/application/ind | /ex/home                                                                                                    |                  | ☆ | Ď  | 6 |
|-----------------------|--------------------------------------------------|----------------------------------------------------------------------------------------------------|------------------|---|----|---|
| Serviços mais         | acessados                                        | Termo de Responsabilidade para o uso do Sistema de Informação da Agrodefesa                                                                                                    | ərfil            |   | į, |   |
| Digite para pesquisar | r um serviço 👻                                   | <ol> <li>Utilizzar co dados do sistemas informatizado de acesso restrito e manter a necessária cantela quando da exibição de dados em tela,<br/>impresona to una gravação em mestos deterbicios, a find de vistar que defeis veitama, a tenar ciência pessoa não antorizadas;</li> <li>Nois no essenter de detação de acesso sem encenzar a sessão de uno do sistema, grantando assima impostibilidade de acesso indevido<br/>por tencios;</li> <li>Manter amalizadas as informações de contato. Ex: e-smail, helefone e endereço;</li> <li>Nois revelem initials senha de acesso as sistemas a initiguim e, tornar o maximo de cuidado para que ela permaneça somente de meu<br/>conherimento;</li> <li>Alter en plan parte aças parteriarias en as tabas monición de dadorador para que ela permaneça somente de meu<br/>conherimento;</li> </ol>                                                                                                    | Ав<br><u>0 v</u> |   |    |   |
| Últimos 10 Ch         | namados                                          | <ul> <li>contra manar dan facilitativa de porte constructiva en suma reportava se una seguração que portam en a facilitativa de estava en a seguração e a seguração e atrabação de sistema impostas pelos sistema de seguração atrabação da acordo de acordo.</li> <li>8. Respeisar as normas de estavação e acordo de sistema impostas pelos sistema de seguração aimplantado na AGRODEFESA (tais como normalistica) de alteriora da acordo de acordo.</li> </ul>                                                                                                    |                  |   |    |   |
| Número                | Data Abertura                                    | <ol> <li>Observer a cumprir as Boas Michicas de Segurança da Informação, e sua destricas, ben como este Termo de Renpunashidade;</li> <li>Responder, em todas as institucios, pelm consequências da ações no cumindes de maiha parte que porma pêr em traco ou comprometer a encluvitade de condicimiento da maiha antes, da taramações a que traba nesso;</li> <li>Responde em todas as institucas pelm consequências das aspêcto e cumindes da parte dos unacions parte minima atorizados que porsama pêr em tirono e cumor, esta que tara señas o, da tramações a que trabam como;</li> </ol>                                                                                                    |                  |   |    |   |
|                       |                                                  | Declaro estar plenamente esclarecido e consciente que:<br>1 É minha intera rancoublidade entir da interacidade confidencialídade e disconbilidade de lasta e seaba e dos defon                                                                                                    |                  |   |    |   |
| Últimas 5 Atua        | alizações do Sistema                             | - commission in marke operations contain an an information Controlleration commission processing with a second and a second and a se |                  |   |    |   |
| Versão                | Data                                             | <ol> <li>Devo alterar minha senha, sempre que obrigatório ou que tenha suposição de descoberta por terceiros, não usando combinações<br/>simples que possans ser facilmente descobertar;</li> </ol>                                                                                                    |                  |   |    |   |
| 4.2.1561              | 23/05/2024 09:59                                 | <ol> <li>Respeitar as normas de segurança e restrições de sistema impostas pelo sistema de segurança implantado pela Gerência de Tecnologia</li> </ol>                                                                                                    |                  |   |    |   |
| 4.2.1560              | 23/05/2024 09:03                                 | da Informação - GTI da AGRODEFESA (tais como privilégio e direitos de acesso);                                                                                                    |                  |   |    |   |
| 4.2.1559              | 22/05/2024 10:57                                 | <ol> <li>Observar e Cumprir as Boas Práticas de Segurança da Informação, e suas diretrizes, bem como este Termo de Responsabilidade;</li> <li>Sam manino da remonsabilidade nonal a civil não procedar com cuidado na suarda a utilização da sanha ou asservant la a outra</li> </ol>                                                                                                    |                  |   |    |   |
| 4.2.1558              | 21/05/2024 15:40                                 | <ul> <li>com projence de responseremente penare com, nate processe com cumano na guaron e unincação de semia du empresta-la a duma<br/>pessoa, ainda que habilitado;</li> </ul>                                                                                                    |                  |   |    |   |
| 4.2.1557              | 21/05/2024 13:21                                 | 6. Continui adheção penal insertir ou facilitar a insertão de dados falitos, alterar ou excluia indevidamente dados corretos do sustamas ou humono de dados da harinimatojos Philos, com o finar do elvor sustama indevidamente dados corretos do sustamas ou humono dados dos dados corretos do sustamas ou humono dados dos dados dados corretos aos davidas per sentama os colargantes da informándore ou presentama do indevidamente dados corretos aos davidas per sentamas ou consecuencianos da esta mensionada competense, ficandos o unitarios supinos aos mais 303. As 333.8;                                                                                                    |                  |   |    |   |
|                       |                                                  | Declaro, nesta data, ter ciência e estar de acordo com os termos acima descritos.                                                                                                    |                  |   |    |   |
|                       |                                                  | PROSSEGUIR SAIR                                                                                                    |                  |   |    |   |
|                       |                                                  |                                                                                                    |                  |   | _  |   |

Para acessar o cadastro em programas, clique na opção **Habilitar como Responsável Técnico.** Esta é a tela inicial do sistema:

| SIDACO V4.2.1652 (barco stuat balancedag agroadesa go gov br) |                       |                                   |                             |  |                |                     | ÷                 | بر       | ß | ? | • 0     | <ul> <li>TESTE FUNCIONAL</li> <li>Responsável: homologaci</li> <li>Branch: SID-18735</li> </ul> |
|---------------------------------------------------------------|-----------------------|-----------------------------------|-----------------------------|--|----------------|---------------------|-------------------|----------|---|---|---------|-------------------------------------------------------------------------------------------------|
|                                                               | SITE AGROD            | EFESA                             | <b>≜ Pessoa</b><br>Meu Nome |  |                | Alivo               |                   |          |   |   |         |                                                                                                 |
| Serviços ma                                                   | iis acessados         |                                   |                             |  | Serviços Sug   | peridos             | _                 |          |   |   |         |                                                                                                 |
| Digite para pesqu                                             | isar um serviço       | Ŧ                                 |                             |  | Habilitar como | Responsável Técnico |                   |          |   |   |         |                                                                                                 |
| Últimas 5 A                                                   | ualizações do Sistema |                                   |                             |  | Últimos 10 C   | hamados             |                   |          |   |   |         | NOVO CHAMADO                                                                                    |
| Versão                                                        | Data                  | Alterações                        |                             |  | Número         | Data Abertura       | Data At           | ualizaçã | 0 |   | Situaçã | D                                                                                               |
| 4.2.1642                                                      | 19/07/2024 17:43      | Melhorias e correções do Sistema! |                             |  |                | N                   | lenhum Chamado Ca | lastrado |   |   |         |                                                                                                 |
| 4.2.1641                                                      | 19/07/2024 17:18      | Melhorias e correções do Sistema! |                             |  |                |                     |                   |          |   |   |         |                                                                                                 |
| 4.2.1640                                                      | 19/07/2024 08:42      | Melhorias e correções do Sistema! |                             |  |                |                     |                   |          |   |   |         |                                                                                                 |
| 4.2.1639                                                      | 17/07/2024 16:10      | Melhorias e correções do Sistema! |                             |  |                |                     |                   |          |   |   |         |                                                                                                 |
| 4.2.1638                                                      | 17/07/2024 16:01      | Melhorias e correções do Sistema! |                             |  |                |                     |                   |          |   |   |         |                                                                                                 |

Escolha apenas uma entre as opções de atuação apresentadas, e preencha as informações que serão solicitadas. Anexe os documentos que estarão relacionados ao longo da tela de acesso. Os seguintes documentos são obrigatórios em todos os tipos de atuação: cópia da Carteira de Identidade Profissional emitida pelo CRMV/GO, comprovante de endereço atualizado (últimos 90 dias) e a Certidão Negativa emitida pelo CRMV/GO. Será necessário informar o número de registro no Conselho, mesmo que o documento já esteja anexado. Abaixo as telas de escolha de opção e inclusão de documentos:

| io > Cadastros Agropecuários > Responsável Técnico - Habilitação > Inserir                                                                                                    |                |
|----------------------------------------------------------------------------------------------------|----------------|
|                                                                                                    |                |
|                                                                                                    |                |
| Solicitar Habilitação de Responsável Técnico                                                                                                    |                |
|                                                                                                    |                |
| Orientações e Identificação                                                                                                    |                |
|                                                                                                    |                |
| O objetivo deste formulario e permitir que Medicos Veterinarios de Golas possam obter a habilitação<br>pecessária para emitir documentos zoossanitários e realizar atividades técnicas reguladas pela                      |                |
| AGRODEFESA, conforme estabelecido na Instrução Normativa nº 5/2024.                                                                                                    |                |
|                                                                                                    |                |
| Para solicitar a habilitação, os seguintes documentos são necessários:                                                                                                    |                |
| Cópia da carteira de identidade profissional expedida pelo CRMV/GO;                                                                                                    |                |
| Certidão negativa do CRMV/GO, declarando que o profissional está devidamente registrado e sem condenação                                                                                                    |                |
| em processo ético-profissional;                                                                                                    |                |
| <ul> <li>Documentos específicos adicionais conforme a área de atuação (GTA, GTS, PECEBT, etc.).</li> </ul>                                                                                                    |                |
|                                                                                                    |                |
| * Para duvidas ou reporte de problemas, abra um chamado <u>clicando aqui</u> .                                                                                                    |                |
|                                                                                                    |                |
| Programas                                                                                                    |                |
| * A solicitação deverá ser realizada para cada um dos programas individualmente                                                                                                    |                |
| O Médicos-veterinários para emissão de GTAs de Granjas de Aves e ovos férteis e/ou Suínos.                                                                                                    |                |
| O Médicos-veterinários Responsáveis Técnicos de Eventos Pecuários.                                                                                                    |                |
| O Médicos-veterinários Responsáveis Técnicos de estabelecimentos com Serviço de Inspeção Oficial.                                                                                                    |                |
| Médicos-veterinários cadastrados para emissão de Guia de Trânsito de Resíduos - GTR     Médicos veterinários habilitados para emissão de Quia de Trânsito de Resíduos - GTR                                                |                |
| <ul> <li>Médicos-veterinários nabilitados para emissão de Guia de Transito de Subprodutos - GTS.</li> <li>Médicos-veterinários cadastrados no programa Estadual de Controle e Erradicação da Brucelose e Tubero</li> </ul> |                |
| <ul> <li>Médicos-veterinários cadastrados no programa Estadual de Controle e Enaucação da Brucelose e Tuberc</li> <li>Médicos-veterinários cadastrados no Programa Estadual de Sanidade dos Equideos - PESF</li> </ul>     | uiuse - PECEDI |
|                                                                                                    |                |

| – Anexo - Número e Cónia da c   | arteira de identidade profissional (expedida pelo CRMV/GO)   |
|---------------------------------|--------------------------------------------------------------|
| Anexo Humero e oopia aa o       |                                                              |
| Número CRMV/GO *                |                                                              |
|                                 |                                                              |
|                                 |                                                              |
| ESCOLHER ARQUIVO                | Máximo de 2MB cada, Tipo: (doc. pdf. ipg. ipeg. png).        |
|                                 |                                                              |
|                                 |                                                              |
|                                 |                                                              |
| - Anexo - Comprovante de End    | lereco (atualizado para correspondência dos últimos 90 dias) |
| Allexo - Comprovante de End     | lereço (atualizado para correspondencia dos ultimos so días) |
| ESCOLHER ARQUIVO                | Máximo de 2MB cada. Tipo: (doc, pdf, jpg, jpeg, png).        |
|                                 |                                                              |
|                                 |                                                              |
|                                 |                                                              |
| 🗆 Anexo - Certidão Negativa (ex | xpedida pelo CRMV/GO)                                        |
|                                 |                                                              |
|                                 | Máximo de 2MB cada. Tipo: (doc, pdf, jpg, jpeg, png).        |
|                                 |                                                              |
|                                 |                                                              |
|                                 |                                                              |

Ao finalizar o preenchimento dos campos e a inclusão de documentos, clicar em **Salvar**. Sua solicitação será encaminhada aos departamentos responsáveis, para análise e aprovação.

## Atualização de Cadastro:

Para inclusão de uma nova opção ou para atualização de cadastro, clicar no ícone de menu no canto superior esquerdo, clicar em **Cadastro Agropecuário>Responsável Técnico**. Clicar no ícone com três pontinhos, abaixo de "Operações", e clicar na opção "Homologação/Atualização".

| PESQUISAR                                          |                             |           |                           |          |                      |           |
|----------------------------------------------------|-----------------------------|-----------|---------------------------|----------|----------------------|-----------|
|                                                    |                             |           |                           | Situação | Data                 | Operações |
| grama Estadual de Controle e Erradicação da Brucel | lose e Tuberculose - PECEBT |           |                           | Pendente | 27/03/2024 17:04     | Q:        |
|                                                    |                             | <u>11</u> | Homologação / Atualização | 8        | Cancelar Solicitaçao |           |

Será disponibilizada uma tela para inclusão dos documentos necessários para atualização ou renovação de cadastro. São necessários os seguintes documentos: cópia da Carteira de Identidade Profissional emitida pelo CRMV/GO, comprovante de endereço atualizado dos últimos 90 dias, e a Certidão Negativa emitida pelo CRMV/GO.

|                                               | Res                       | Atualizar Solicitação                                                                       |                                                         |                          |                                     |                     |
|-----------------------------------------------|---------------------------|---------------------------------------------------------------------------------------------|---------------------------------------------------------|--------------------------|-------------------------------------|---------------------|
| Nome: RAFAELA MONT<br>Data Solicitacao: 27/03 | EIRO PEREIRA<br>/2024     | CPF: 05263562195<br>Programa Solicitado: M<br>programa Estadual de Co<br>Tuberruleco BECERT | édicos-veterinários cadas<br>ontrole e Erradicação da E | trados no<br>Brucelose e | Nova Situação * Selecione Selecione | ~                   |
|                                               |                           | Histórico                                                                                   |                                                         |                          | Atualizado                          |                     |
| Responsável                                   | Situação                  | Observação                                                                                  | Data                                                    | Anexos                   |                                     |                     |
| Administrador                                 | Pendente                  | Pendência Automática - Aguardando<br>Documentação                                           | 02/09/2024<br>15:17:05                                  | -                        |                                     | /_                  |
|                                               |                           | Arquivos                                                                                    |                                                         |                          | ESCOLHER ARQUIVO                    | Máximo de 2MB cada. |
|                                               | M                         | dicos-veterinários PECEBT                                                                   |                                                         |                          |                                     |                     |
| Auxiliar                                      |                           | Município                                                                                   |                                                         |                          |                                     |                     |
|                                               |                           | -                                                                                           |                                                         |                          |                                     |                     |
|                                               |                           | Exames e Vacinas                                                                            |                                                         |                          |                                     |                     |
| Exame Brucelose:<br>Não                       | Exame Tuberculose:<br>Não | Vacina Brucelose:<br>Sim                                                                    | Autorização para Dive<br>Sim                            | ulgação:                 |                                     |                     |
|                                               |                           |                                                                                             |                                                         |                          |                                     |                     |

Clicando em **Salvar**, seu cadastro irá para o setor responsável pela aprovação e habilitação para uso do sistema.

Para se cadastrar para uma nova opção de atuação, basta clicar no ícone cor-de-rosa com um "mais" no canto superior direito. Será disponibilizada uma tela de novo cadastro com todas as opções disponíveis. Serão as mesmas apresentadas para novos cadastros, já mencionadas anteriormente.

| E SIDAGO V4.2.1692 (banco atual: bdhomolog.agrodefesa.go.gov.br)                |           |          | († r | ē | بر |
|---------------------------------------------------------------------------------|-----------|----------|------|---|----|
| ♠ Início > Cadastros Agropecuários > Responsável Técnico - Habilitação > Listar |           |          |      |   |    |
|                                                                                 | PESQUISAR | LISTAGEM |      |   |    |
|                                                                                 |           |          |      |   |    |
|                                                                                 |           |          |      |   |    |

Esta nova solicitação também irá para o setor responsável para aprovação e habilitação para uso do sistema.

Em casos de dúvidas, entrar em contato no departamento correspondente:

Gerência de Sanidade Animal:

- E-mail: <u>pecebt.gesan@goias.gov.br</u> e gesan.agrodefesa@goias.gov.br
- Telefone: 62 3201-6724

Gerência de Fiscalização:

- E-mail: <u>gefisa.agrodefesa@goias.gov.br</u>
- Telefone: 62 3201-6728

Gerência de Inspeção:

- E-mail: <u>geinsp.agrodefesa@goias.gov.br</u> Telefone: 62 3201-8568 ٠
- •

Em casos de erros no sistema, contatar o departamento de Gerência de Tecnologia:

- E-mail: <u>tecnologia.agrodefesa@goias.gov.br</u> Abertura de chamados no SIDAGO. •
- •
- Telefone: 62 3201 8629